# Cennect

- 1. Select **Me** to display your employee functions
- 2. Click **Time and Absences**

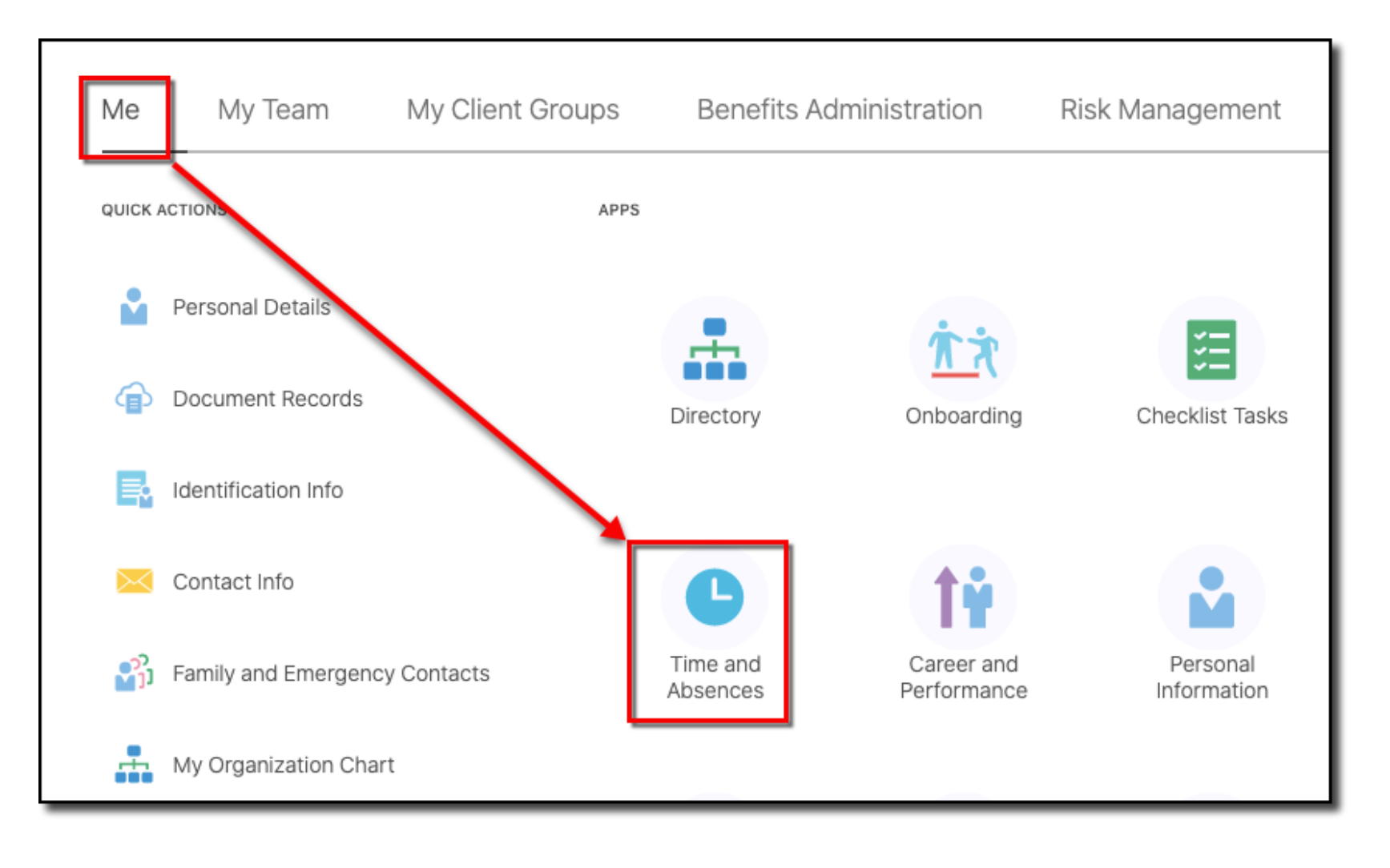

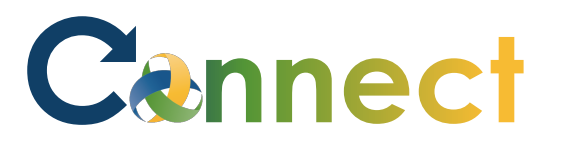

- **Current Time Card** Existing Time Cards **Request Time Change** E. Open your current time card. Access all of your time cards. Send a request to change your worked time. Add Absence Absence Balance Existing Absences Request an absence and submit for Review current plan balances and View, change or withdraw existing approval absences taken or requested absence requests
- 3. Click the **Existing Time Cards** tile

## Cennect

### ESS – Reviewing Existing Timecards

4. By default, your **last 5 timecards** will be displayed for review

| Time Cards                                                                                                    |                                             | + Add |
|----------------------------------------------------------------------------------------------------|---------------------------------------------|-------|
| Last 5 time cards $\checkmark$                                                                                          |                                             |       |
| Pending worker approval                                                                                                 |                                             | •••   |
| <ul> <li>☆ 10/3/2020 - 10/16/2020</li> <li>Total Hours:78</li> <li>Worker Approval Status</li> <li>Submitted</li> </ul> | Submitted                                   |       |
| Pending worker approval                                                                                                 |                                             | •••   |
| <ul> <li>分 9/19/2020 - 10/2/2020</li> <li>Total Hours:40</li> <li>Worker Approval Status</li> <li>Submitted</li> </ul>  | Submitted                                   |       |
| A Pending worker approval                                                                                               |                                             |       |
| <ul> <li>☆ 8/22/2020 - 9/4/2020</li> <li>Total Hours:80</li> <li>Worker Approval Status</li> <li>Submitted</li> </ul>   | Approved<br>Pending change request approval |       |

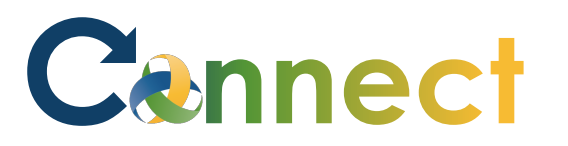

#### ESS – Reviewing Existing Timecards

- 5. If desired, you can specify a different date range for viewing your timecards
- 6. In the dropdown, select **Specific time period**
- 7. Enter a **Start** date
- 8. Enter an **End** date

| Time Cards                                                                                                    |                           |           |      | + Add |
|----------------------------------------------------------------------------------------------------|---------------------------|-----------|------|-------|
| Specific time period                                                                                                    | <ul><li>✓ Start</li></ul> | End       | io Q |       |
| A Pending worker approval                                                                                                    |                           |           |      | •••   |
| <ul> <li>&gt;→</li> <li>&gt;→</li> <li>10/3/2020 - 10/16/2020</li> <li>Total Hours:78</li> <li>Worker Approval Status</li> <li>Submitted</li> </ul> |                           | Submitted |      |       |
| Pending worker approval                                                                                                    |                           |           |      |       |
| <ul> <li>∽</li> <li>9/19/2020 - 10/2/2020</li> <li>Total Hours:40</li> <li>Worker Approval Status</li> <li>Submitted</li> </ul>                     |                           | Submitted |      |       |

# Cennect

### ESS – Reviewing Existing Timecards

- 9. To view the details of a specific timecard, click on the hyperlinked status of the desired timecard
- 10. Review the additional details

#### **End of Procedure**

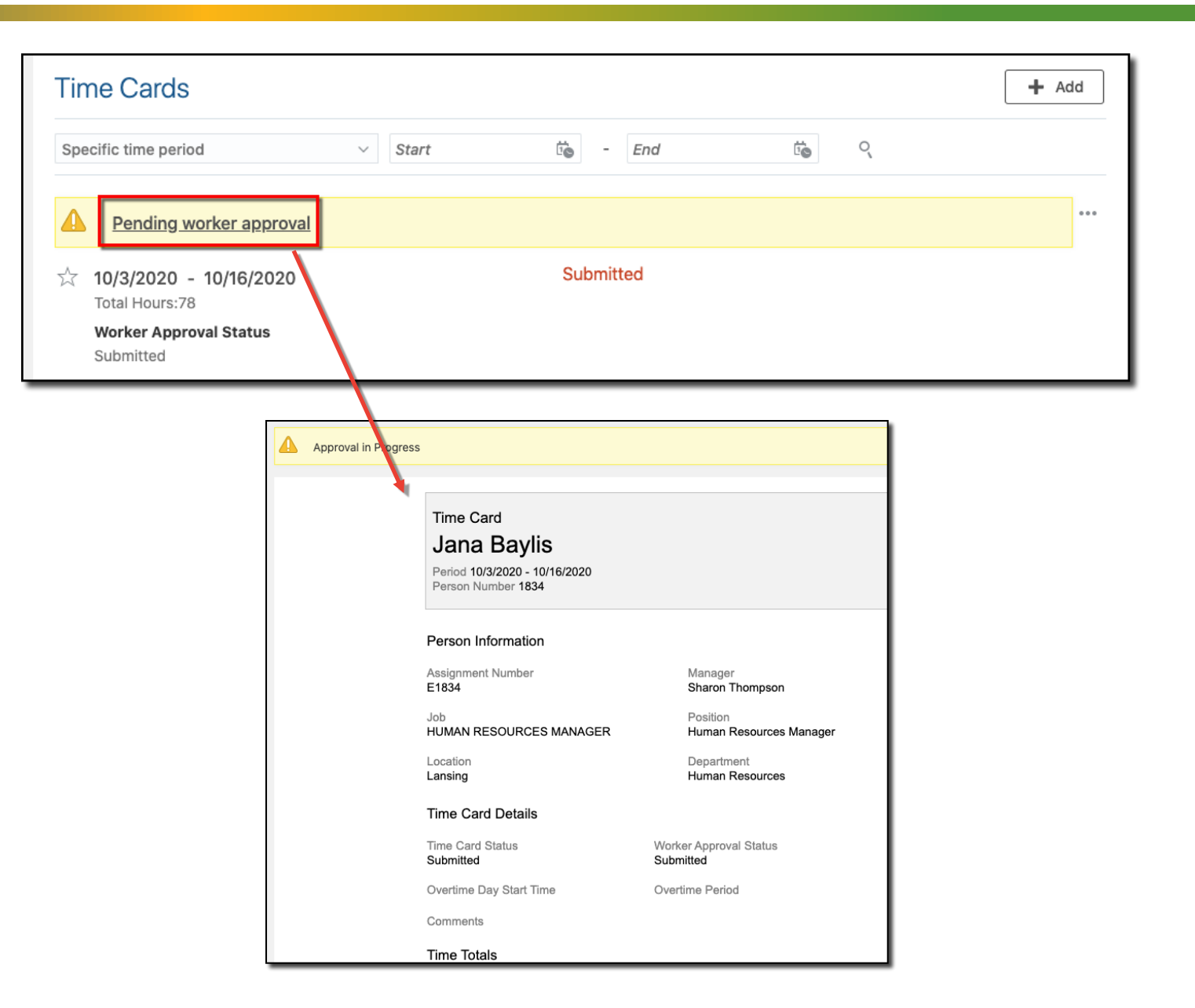